|                                                                                                    | OpenOffice                                                                                                    | Fiche-outil n° 29<br>Planche d'étiquettes                                                  |      |                                                                                              |                                                                                                    | Auteur : CI. TERRIER                                                                                                    |                                                                                                    |  |
|----------------------------------------------------------------------------------------------------|----------------------------------------------------------------------------------------------------|--------------------------------------------------------------------------------------------|------|----------------------------------------------------------------------------------------------|----------------------------------------------------------------------------------------------------|----------------------------------------------------------------------------------------------------|----------------------------------------------------------------------------------------------------|--|
| UNED                                                                                                    | Writer 2.3                                                                                                    |                                                                                            |      |                                                                                              |                                                                                                    | R-FOWR                                                                                                    |                                                                                                    |  |
|                                                                                                    |                                                                                                    |                                                                                            | r ia | inche u et                                                                                   | iquettes                                                                                                    |                                                                                                    | page 42                                                                                                    |  |
| - Menu : Fichier - Nouveau - Etiquettes<br>- Onglet : Etiquettes<br>1. OUVRIB LA SOURCE DE DONNEES (BASE OU CALC)                                                                                                  |                                                                                                    |                                                                                            | •    | Onglet : <b>O</b> p<br>Cliquer l'op<br>pour une p                                            | ptions<br>otion : Page entière<br>lanche d'étiquettes                                                                                                    | Étiquettes<br>Étiquettes Format Optio<br>Répartir<br>© <u>Page entière</u><br>© Étiquette unique                                                                                                    | Options                                                                                                    |  |
| <ul> <li>Cliquer le bouton déroulant : Base de données et sélectionner la source de données</li> <li>Cliquer le bouton déroulant : Table et sélectionner la feuille source</li> </ul>                              |                                                                                                    |                                                                                            | •    | Désactiver l'option :     Synchroniser le contenu                                            |                                                                                                    |                                                                                                    |                                                                                                    |  |
| <ul> <li>Cliquer le bouton déroulant :<br/>Champ de BD et cliquer le 1<sup>er</sup><br/>champ à placer sur l'étiquette -<br/>puis transférer le champ sur<br/>l'étiquette par le bouton -</li> </ul>               | Étiquettes<br>Ftiquettes<br>Inscription<br>Inscription<br>Inscription<br>Adresse<br>Inchien Clients. Fichier Clients.0. Noms>                               | isse de donne<br>richier clients                                                           |      |                                                                                              |                                                                                                    |                                                                                                    |                                                                                                    |  |
| <ul> <li>Recommencer pour chaque<br/>champ à placer sur l'étiquette<br/>(Placer à la suite les champs<br/>qui doivent apparaître sur une<br/>même ligne en mettant un<br/>espace entre les deux champs)</li> </ul> | Format<br>© Cgntinu Marque Avery A4<br>© Ecuille Iype<br>[Utilisateur]: 10,00cm (1 × 1)<br>Nouveau document Annuler                                         | Aide Rétablir                                                                              | •    | Cliquer : N<br>=> La mat<br>est cré<br>figuretest - Open<br>Echier Égition Affic<br>Standard | Ouveau document         trice de la planche         óde :         Officeorg Writer         hage insertion Format Tableau Quitic Fegetre         Image insertion Format Tableau Quitic Fegetre         Image insertinseteee         Image | Nouveau document         Aide         \$ → → → →         \$ → → → →         \$ → → →         \$ → → →         \$ → → →         \$ → → →         \$ → → →         \$ → → →         \$ → → →         \$ → → →         \$ → → →         \$ → → →         \$ → → →         \$ → → →         \$ → → →         \$ → → →         \$ → → →         \$ → → →         \$ → → →         \$ → → →         \$ → → →         \$ → → →         \$ → → →         \$ → → →         \$ → → →         \$ → → →         \$ → → →         \$ → → →         \$ → → →         \$ → → →         \$ → → →         \$ → → →         \$ → → →         \$ → → →         \$ → → →         \$ → → →         \$ → → →         \$ → → →         \$ → → →         \$ → → →         \$ → → →         \$ → → →         \$ → → →         \$ → → →         \$ → → →         \$ → → → <tr< td=""><td>Annuler     Aide     Bétablir       1     0     0     0       2     1     0     0       2     1     0     0       4     4     15     16     17</td></tr<> | Annuler     Aide     Bétablir       1     0     0     0       2     1     0     0       2     1     0     0       4     4     15     16     17 |  |
| 2. PARAMETRER LE                                                                                                    |                                                                                                    |                                                                                            |      | -                                                                                            |                                                                                                    |                                                                                                    | E                                                                                                    |  |
| FORMAT DE LA MATRI                                                                                                    | CE D'ETIQUETTES                                                                                                    |                                                                                            |      |                                                                                              | <noms><br/><cp> <ville></ville></cp></noms>                                                                                                    | <noms><br/><cp> <ville></ville></cp></noms>                                                                                                    | <noms><br/><cp> <ville></ville></cp></noms>                                                                                                    |  |
| <ul> <li>Sélectionner la Marque des étiquettes (Souvent AVERY)</li> <li>Sélectionner le type d'étiquettes</li> </ul>                                                                                               | Etiquettes                                                                                                    | Lase de données<br>Fichier clients •<br>able<br>Fichier clients •<br>Champ de BD<br>Noms • | •    | Modifier le                                                                                  | s polices de caractèr                                                                                                    | «Onns»<br>«OP» «Mille»<br>es ajouter des ima                                                                                                    | sNoms<br>≪D≥ ≼Viiie><br>ges etc.                                                                                                    |  |
|                                                                                                    | Continu     Marque     Avery A4            © Equille      Iype      (7159 Add       L7159 Address: 6,40cm x 3,39cm (3 x 8)     Nouveau document     Annuler | Iress  Aide <u>Rétablir</u>                                                                |      |                                                                                              |                                                                                                    |                                                                                                    |                                                                                                    |  |

| CNED | OpenOffice | Fiche-outil n° 29    | Auteur : CI. TERRIER |  |
|------|------------|----------------------|----------------------|--|
|      | Writer 2.3 |                      | R-FOWR               |  |
|      |            | Planche d'etiquettes | page 43              |  |

## **3. IMPRIMER LES ETIQUETTES**

• Cliquer l'outil : Impression

| <ul> <li>Clic</li> </ul> | uer | : | Oui |
|--------------------------|-----|---|-----|
|--------------------------|-----|---|-----|

| OpenOf | fice.org 2.3                                                                                             |
|--------|----------------------------------------------------------------------------------------------------|
| ?      | Le document contient des champs de base de données d'adresses. Voulez-vous<br>imprimer une lettre type ? |
|        | Qui <u>N</u> on Aide                                                                                     |

=> La fenêtre de Mailing apparaît :

| Mailing              |                  |                                       |                         |                                                  | x      |  |
|----------------------|------------------|---------------------------------------|-------------------------|--------------------------------------------------|--------|--|
| I WI DI X Pa         | 🖻   🏓   🏔   🔿    | • A 24                                | U 😵 🌱                   | 7   🖗   🖷 🖷 🖻                                    | 41 🖾 🖕 |  |
| X 🖻 🖷 🔒              |                  |                                       |                         |                                                  |        |  |
| 🖽 😹 Bibliograph 🔺    | Noms CP          | Ville CA                              | Date                    |                                                  |        |  |
| 🗉 😹 fichier client 🗉 | BAUQUIS 26000    | VALENC 260                            | 15/12/07                |                                                  | *      |  |
| 🗆 🍃 Fichier clier    | BOULEZ P 38000   | GRENOE 1460                           | 01/12/07                |                                                  |        |  |
|                      |                  | BOURG 530                             | 25/12/07                |                                                  | *      |  |
|                      | Enregistrement µ | de i                                  | .I - (R                 |                                                  |        |  |
| Enregistrements      |                  | Sortie                                |                         | 0.51                                             |        |  |
|                      |                  | Impri<br>Impri                        | mante                   | <u>         Eichier         Eichier         </u> |        |  |
| Enregistrements m    | jarqués          | 🛄 Tra                                 | vau <u>x</u> d'impre    | ssion individuels                                |        |  |
| © <u>D</u> e: 1      | <u>À</u> : 1     | Enregistr                             | er le docume            | nt fusionné                                      |        |  |
|                      |                  | Pregister to comme document simple    |                         |                                                  |        |  |
|                      |                  | Enregistrer comme document individuel |                         |                                                  |        |  |
|                      |                  | ✓                                     |                         |                                                  |        |  |
|                      |                  | C                                     | amp                     | Noms                                             | Ŧ      |  |
|                      |                  |                                       | nemin                   | C:\Users\Claude\Docum                            | ents   |  |
|                      |                  | Fo                                    | ormat de f <u>i</u> chi | Texte OpenDocument                               | Ţ      |  |
|                      |                  |                                       | ОК                      | Annuler                                          | Aide   |  |

- Cliquer l'option désirée
  - Tous : imprime tous les enregistrements visibles dans le haut de la fenêtre
  - Sélection : Imprime les enregistrements sélectionnés (Sélectionner par clique ou [Ctrl] + clic) dans la zone du haut
  - De A : imprime uniquement les pages indiquées
- Cliquer : OK
- Cliquer : OK